## 事務端末リモートデスクトップ接続方法

神戸情報係

●リモートデスクトップ接続前事前確認

※パソコンの電源を入れておくこと

※接続先のパソコンの IP アドレスを確認すること

1.検索バーに「コマンドプロンプト」と入力してコマンドプロンプトを起動
2.「ipconfig」と入力してエンターキーを押し、パソコンの IP アドレスを確認

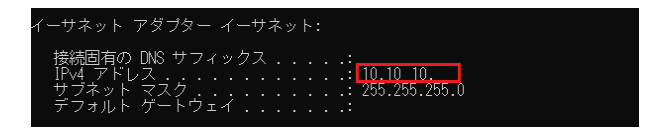

●リモートデスクトップ接続方法

1. 検索バーに「リモート」と入力し、「リモートデスクトップ接続」をクリックします

| РIJŧ | ニート デスクトップ接続                     |
|------|----------------------------------|
| 最    | ち一致する検索結果                        |
| -    | ▶ <b>リモート デスクトップ</b> 接続<br>ジ アプリ |

2. 接続先のパソコンの IP アドレスを入力し「接続」をクリックします

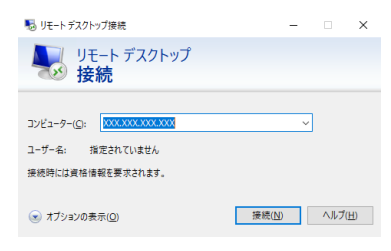

3. 認証画面が表示されたら、教職員番号(半角)とパスワードを入力し OK をクリックし

| ます( <mark>ofc¥</mark> hxxxxxx)     |       |  |  |
|------------------------------------|-------|--|--|
| 資格情報を入力してください                      |       |  |  |
| これらの資格情報は、10.11.0.128 への接続に使用されます。 |       |  |  |
| ofc¥h~                             | ×     |  |  |
| パスワード                              |       |  |  |
| このアカウントを記憶する                       |       |  |  |
| ОК                                 | キャンセル |  |  |

4. リモートデスクトップを切断する場合は画面上部の「×」をクリックします。